## Quick Start X-VMS Client Software

After installing the software, follow the below instructions.

Create an admin password

|                    | Initialization X                |
|--------------------|---------------------------------|
| 1.Password Setting | 2.Password Protection           |
| i Please set admin | password at first installation. |
| Password           | ~                               |
| Password Strength  |                                 |
| Confirm Password   | ~                               |
|                    | Auto Login After Registration   |
|                    |                                 |
|                    | Next                            |

# Login

|               | Account Login                |
|---------------|------------------------------|
| X-VMS         | å admin v                    |
| 1             |                              |
| Account Login | Remember Password Auto Login |
| Device Login  | Login                        |
| VMS Client    | Forgot Password?             |

#### Click Home

| X.VMS       | ŵ |                                                                                            | ଇ <u>ଥିଡ</u> – ୫ ×      |
|-------------|---|--------------------------------------------------------------------------------------------|-------------------------|
|             | I |                                                                                            | 11:38:50 2023-07-07 CPU |
| _ ⊕         | ÷ |                                                                                            |                         |
| Search      | ٩ |                                                                                            |                         |
| i root      |   |                                                                                            |                         |
|             |   |                                                                                            |                         |
|             |   |                                                                                            |                         |
|             |   |                                                                                            |                         |
|             |   |                                                                                            |                         |
|             |   |                                                                                            |                         |
|             |   |                                                                                            |                         |
|             |   |                                                                                            |                         |
|             |   |                                                                                            |                         |
|             |   |                                                                                            |                         |
|             |   |                                                                                            |                         |
|             |   |                                                                                            |                         |
|             |   |                                                                                            |                         |
|             |   |                                                                                            |                         |
|             |   |                                                                                            |                         |
|             |   |                                                                                            |                         |
|             |   |                                                                                            |                         |
|             |   |                                                                                            |                         |
|             |   |                                                                                            |                         |
|             |   |                                                                                            |                         |
|             |   | $ (1) \times \square Strategy 0 \qquad \qquad \lor \bigcirc \leftarrow 1 / 1 \rightarrow $ | 🔥 Stretch 🗸 🖽 🏳         |
|             |   |                                                                                            |                         |
| Alarm 🕰 🕬 🕞 |   |                                                                                            | × □ ×                   |

### **Click Device Management**

| X-VMS       | ŵ | . ₽ |                      |              |                |                       |                        |                 |               |             |           | 11:40- | 5 A Ø | - 69 X     |
|-------------|---|-----|----------------------|--------------|----------------|-----------------------|------------------------|-----------------|---------------|-------------|-----------|--------|-------|------------|
|             |   |     |                      | Mainview     | Playback       | CCD<br>Local PlayBack | Operation              | Al Search       | Data Analysis | a Al        |           |        |       |            |
|             |   |     | Device<br>Management | Alarm Config | Cruise Setting | Account<br>Management | Config<br>Local Record | File Management | System config | Emap Config | Al Config |        |       |            |
|             |   |     |                      |              |                |                       |                        |                 |               |             |           |        |       |            |
| Alarm 🛆 🗘 🕄 |   |     |                      |              |                |                       |                        |                 |               |             |           |        |       | <i>⋧</i> □ |

Click Plus Sign to add a Device

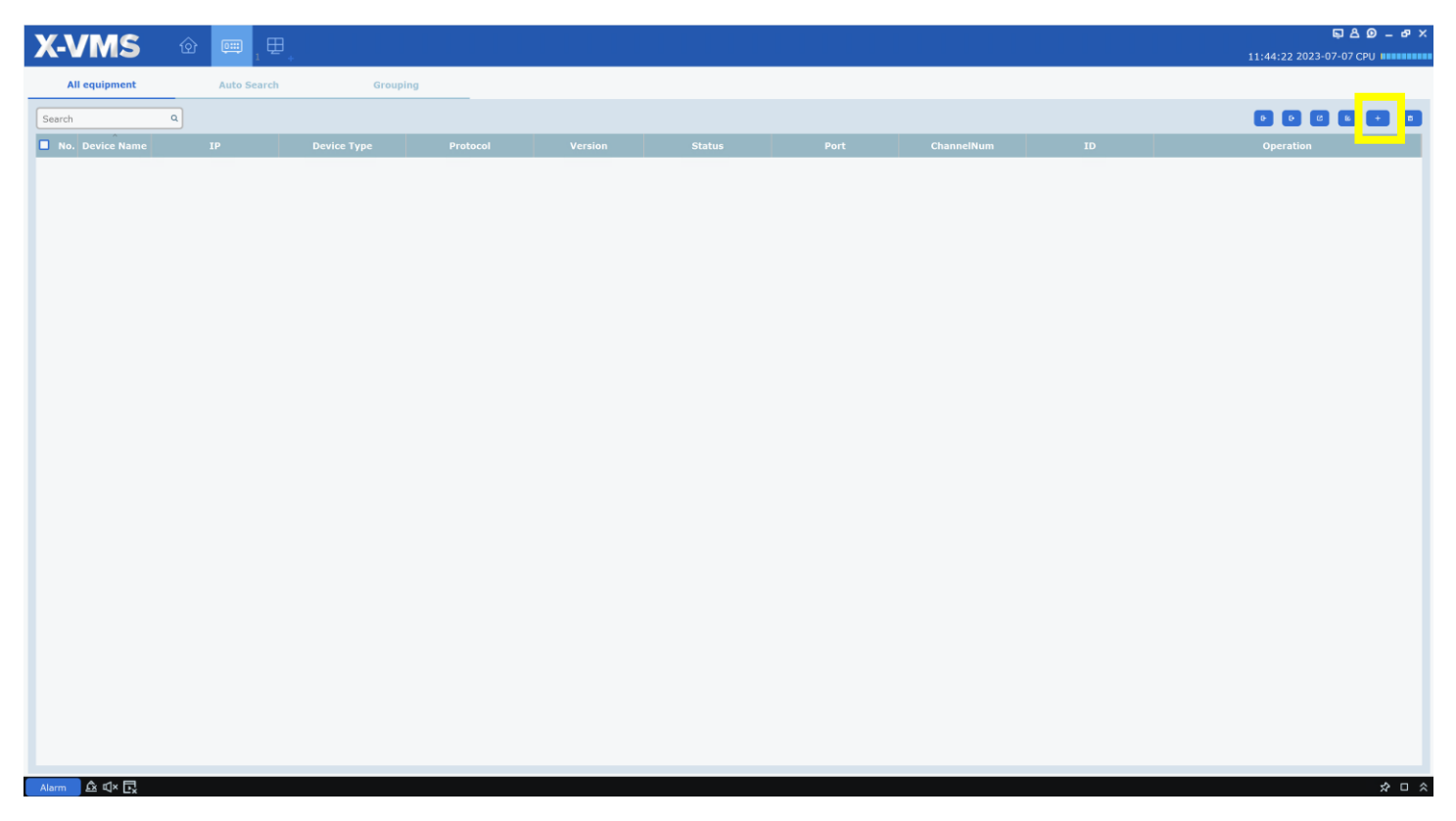

You will need the P2P ID from the NVR/XVR. This can be found by logging into the system and clicking the *icon* in the status bar in the lower right of the screen. Alternatively, you can scan the QR code on the outside of the machine and this scan will reveal the P2P ID to you.

|           |                         |                   | +                               | +                                                                                                    |
|-----------|-------------------------|-------------------|---------------------------------|----------------------------------------------------------------------------------------------------|
|           |                         |                   |                                 |                                                                                                    |
| No Camera | N                       | lo Camera         |                                 | No Camera                                                                                                    |
|           |                         | Information       | Channel Information Record Info | Network State                                                                                                    |
|           |                         | Device ID         | 000000                          |                                                                                                    |
| +         |                         | Device Name       | 5UIA23RVN                       |                                                                                                    |
|           |                         | Device Type       | 5UIA23RVN                       | 101402282101                                                                                                    |
|           |                         | Hardware Version  | DM-484                          |                                                                                                    |
|           |                         | Software Version  | V8.2.3.2-20230831               |                                                                                                    |
| No Camera |                         | IE Client Version | V1.3.1.93                       |                                                                                                    |
|           |                         | Video Format      | NTSC                            | Interesting and the second second sec |
|           |                         | HDD Volume        | 1907G                           |                                                                                                    |
|           |                         | IP Address        | 192.168.1.120                   |                                                                                                    |
| +         |                         | IPv6 Address      | 2000:0:0:0:0:0:0:1 / 64         |                                                                                                    |
|           |                         | Http/Https/RTSP   | 80,80                           |                                                                                                    |
|           |                         | Client            | 9000,9000                       |                                                                                                    |
| No Camera |                         | MAC Address       | 00-23-63-A5-5A-0B               |                                                                                                    |
|           |                         | Network State     | Connected                       |                                                                                                    |
|           |                         | P2P ID            | 3RXPSPDEG7GSPGR71114            |                                                                                                    |
|           |                         |                   |                                 |                                                                                                    |
|           | C D 123 123 123 123 123 | <b>1</b> 030      |                                 | も 🕄 🕄 🖓 09/18/2023 18:21:07                                                                                                    |

Device Name: [Enter any name you wish] Login Type: ID ID: [enter the P2P ID from above] Protocol: Private Http Port: 80 User Name: admin Password: [enter the password of your NVR]

| <b>(</b> ) | Add Device   |                      |  |  |  |  |  |  |  |  |  |
|------------|--------------|----------------------|--|--|--|--|--|--|--|--|--|
|            |              |                      |  |  |  |  |  |  |  |  |  |
|            | Device Name: | Demo                 |  |  |  |  |  |  |  |  |  |
|            | Login Type:  | ID v                 |  |  |  |  |  |  |  |  |  |
|            | ID:          | 7JNMB9EF2UFFRPWM111A |  |  |  |  |  |  |  |  |  |
|            | Protocol:    | Private ~            |  |  |  |  |  |  |  |  |  |
|            | Http Port:   | 80                   |  |  |  |  |  |  |  |  |  |
|            | User Name:   | admin                |  |  |  |  |  |  |  |  |  |
|            | Password:    | ••••••               |  |  |  |  |  |  |  |  |  |
|            |              | Add Cancel           |  |  |  |  |  |  |  |  |  |

Connection Success when status goes Green, if not green, you can hover over the icon to get failure details.

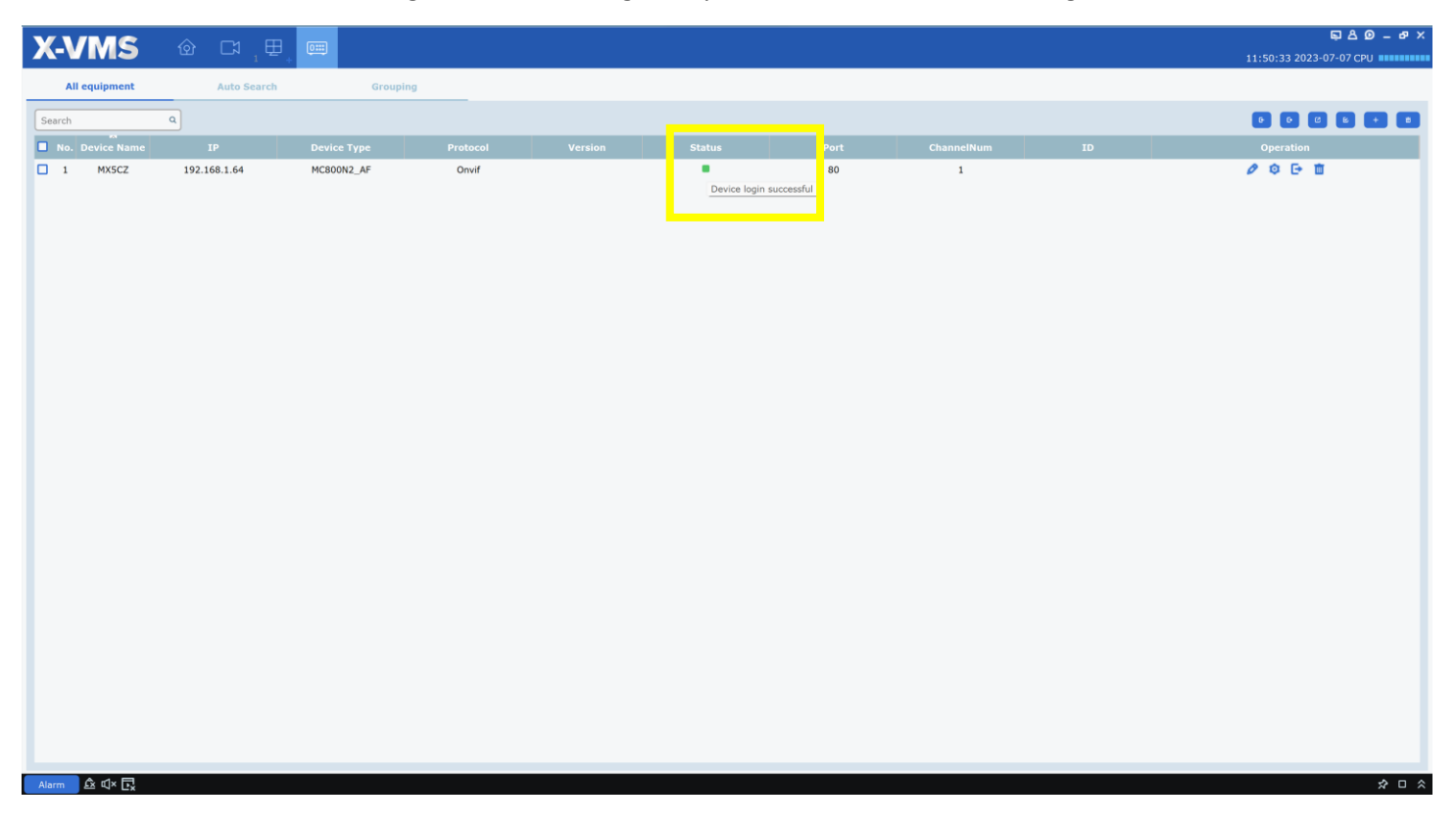

#### Click Mainview to view cameras

| X-VMS         | <u>ه</u> ۵ | 1,⊞, | 0:::                 |                          |                            |                |                                                   |           |               |                         |           | ; | ا 📮<br>11:52:28 2023-07-03 | <b>А Ф – в ×</b><br>7 СРИ |
|---------------|------------|------|----------------------|--------------------------|----------------------------|----------------|---------------------------------------------------|-----------|---------------|-------------------------|-----------|---|----------------------------|---------------------------|
|               |            |      | Device<br>Menagement | Mainview<br>Alarm Config | Playback<br>Cruise Setting | Local PlayBack | Operation<br>Log Search<br>Config<br>Local Record | AI Search | Data Analysis | Al Scene<br>Emap Config | AI Config |   |                            |                           |
|               |            |      |                      |                          |                            |                |                                                   |           |               |                         |           |   |                            |                           |
|               |            |      |                      |                          |                            |                |                                                   |           |               |                         |           |   |                            |                           |
| Alarm 🛆 🗹 × 🗖 |            |      |                      |                          |                            |                |                                                   |           |               |                         |           |   |                            | ☆ □ ◇                     |

Preview – Right-Click your device and Open all channels. You can change the grid view by clicking the Grid icon.

| X-V           | MS             | ගි        | 2 +     | Ô::: | 1 ⊞ + |  |
|---------------|----------------|-----------|---------|------|-------|--|
|               | ⊞              | ¢ô>       |         |      |       |  |
| Search        |                |           | ٩       |      |       |  |
| 🔻 💷 root      |                |           |         |      |       |  |
| TIA8          | BRVN           |           |         |      |       |  |
| 🔻 📼 Cinc      | i              |           |         |      |       |  |
| <b>р</b> с    | Set all ch mai | nstream   |         |      |       |  |
| <b>5</b> •    | Set all ch sub | stream    |         |      |       |  |
| <b>⊊</b> • ∧  | Open all ch    |           |         |      |       |  |
| <b>5</b> •• Þ | Close all ch   |           |         |      |       |  |
| <b>5</b> •• Þ | Playback       |           |         |      |       |  |
| ₽° C          |                |           |         |      |       |  |
| ₽° (          | Synchronizati  | on device | channel | _    |       |  |
| ₽° C          | name           | uration   |         |      |       |  |
| 💬 IP          |                |           |         |      |       |  |
| 🖵 Ca          | amera          |           |         |      |       |  |